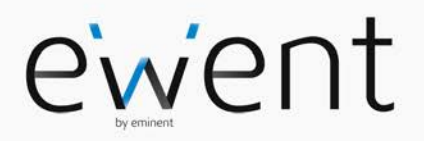

EW7015 R1 Dual Docking Station voor 2.5" en 3.5" SATA harde schijven

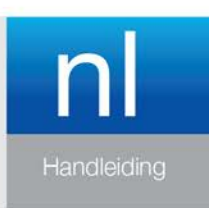

www.ewent-online.com

## EW7015 R1 - Dual Docking Station voor 2.5" en 3.5" SATA harde schijven

## Inhoudsopgave

| 1.0 Introductie                                                    | 2 |
|--------------------------------------------------------------------|---|
| 1.1 Functies en kenmerken                                          | 2 |
| 1.2 Inhoud van de verpakking                                       | 3 |
| 2.0 Een harde schijf aansluiten                                    | 3 |
| 3.0 De EW7015 op je computer aansluiten                            | 3 |
| 4.0 De EW7015 gebruiken                                            | 4 |
| 4.1 De harde schijf gereed maken voor gebruik met Windows XP/Vista | 4 |
| 4.2 De harde schijf gereed maken voor gebruik met Windows 7/8      | 5 |
| 5.0 OTB software                                                   | 5 |
| 5.1 De OTB software installeren                                    | 5 |
| 5.2 De OTB software gebruiken                                      | 5 |
| 5.2.1 De back-up knop van de EW7015 gebruiken                      | 6 |
| 5.2.2 Een back-up met de PC Clone software maken                   | 6 |
| 5.2.3 Een back-up herstellen                                       | 6 |
| 6.0 Clone Functie                                                  | 6 |
| 7.0 Veel gestelde vragen en andere relevante informatie            | 7 |
| 8.0 Service en ondersteuning                                       | 7 |
| 9.0 Waarschuwingen en aandachtspunten                              | 7 |
| 10.0 Garantievoorwaarden                                           | 9 |

## **1.0 Introductie**

Gefeliciteerd met de aankoop van dit hoogwaardige Ewent product! Dit product is door de technische experts van Ewent uitgebreid getest. Mocht dit product ondanks alle zorg problemen vertonen, dan kun je een beroep doen op de vijf jaar Ewent garantie. Bewaar deze handleiding samen met het bewijs van aankoop daarom zorgvuldig.

Registreer je aankoop nu op www.ewent-online.com en ontvang product updates!

#### 1.1 Functies en kenmerken

Het EW7015 USB 3.0 Docking Station laat je op een snelle en eenvoudige wijze 2.5" en 3.5" SATA harde schijven aansluiten zonder dat je computer daarvoor open geschroefd hoeft te worden. De EW7015 is voorzien van een USB 3.0 poort. Dankzij deze aansluiting is het eenvoudig om data op te slaan en uit te wisselen. De EW7015 biedt een back-up functie die met één druk op de knop een back-up kan maken.

3 | NEDERLANDS

#### 1.2 Inhoud van de verpakking

De volgende onderdelen zijn aanwezig in het pakket:

- EW7015 R1 USB 3.0 Dual Docking Station voor 2.5" en 3.5" SATA harde schijven
- Stroomadapter
- USB 3.0 kabel
- CD-ROM met OTB software
- Handleiding

## 2.0 Een harde schijf aansluiten

Gebruik de volgende stappen om een harde schijf op de EW7015 aan te sluiten.

- 1. Zorg ervoor dat de EW7015 volledig is uitgeschakeld.
- 2. Pak je SATA harde schijf met het label of sticker aan de bovenkant en de SATA aansluiting dient zich op aan de onderkant te bevinden. Zorg ervoor dat de SATA aansluiting richting de harde schijf aansluiting van de EW7015 wijst. Als het goed is liggen de SATA aansluiting van de EW7015 en de harde schijf op één lijn.
- 3. Schuif de harde schijf voorzichtig in de EW7015. De harde schijf zal vastklikken wanneer deze op de goede positie zit.

Tip: Koppel de harde schijf niet los van de EW7015 terwijl de EW7015 is ingeschakeld. De EW7015 dient uitgeschakeld te zijn voor je de schijf verwijderd. Op deze manier voorkom je schade aan de EW7015 en je harde schijf.

## 3.0 De EW7015 op je computer aansluiten

- 1. Zorg ervoor dat de harde schijf is aangesloten zoals is beschreven in hoofdstuk 2.
- 2. Sluit de bijgeleverde USB kabel op de USB aansluiting van de EW7015 aan.
- 3. Sluit de andere kant van de USB kabel op een vrije USB poort van je computer aan.
- 4. Sluit de kabel van de stroomadapter op de 'DC IN' aansluiting van de EW7015 aan.
- 5. Sluit de stroomadapter op een stopcontact aan.
- 6. Zorg er voor dat de schakelaar aan de achterzijde van de docking is verschoven naar "PM".
- 7. Druk op de 'Power' knop van de EW7015 om de EW7015 in te schakelen.
- Je computer zal de hardware van de EW7015 en je SATA harde schijf automatisch vinden. Als het goed is, wordt er door Windows een 'USB apparaat voor massaopslag' gevonden.

Let op: USB is 'hot swappable'. Dit betekent dat de USB kabel van de EW7015 aan en afgekoppeld kan worden zonder dat je de computer uit dient te zetten.

## 4.0 De EW7015 gebruiken

Zodra Windows de hardware heeft gevonden en de hardware heeft geïnstalleerd, is de EW7015 klaar voor gebruik. Als er een harde schijf is gemonteerd die al eerder is gebruikt, dan kun je direct aan de slag en kun je data uitwisselen. Heb je echter een nieuwe harde schijf gemonteerd, dan dien je deze schijf eerst te prepareren om deze te gebruiken met Windows. Gebruik de volgende stappen om de harde schijf te prepareren.

Let op! Houd er rekening mee dat je de EW7015 veilig van je computer ontkoppelt.

Klik op het 'Hardware veilig verwijderen' to icoontje op de taakbalk en je ziet een lijst met apparaten. Klik op het apparaat die u wilt verwijderen.

### 4.1 De harde schijf gereed maken voor gebruik met Windows XP/Vista

- 1. Klik met je rechter muisknop op 'Deze computer'.
- 2. Klik op 'Beheren'.
- 3. Klik links in het menu op 'Schijfbeheer'.
- 4. Klik met de rechter muisknop op de nieuwe schijf en selecteer 'Initialiseren'.
- 5. Klik op 'OK'.
- 6. Klik met de rechter muisknop op de nieuwe schijf.
- 7. Klik op 'Nieuwe Partitie'.
- 8. Klik op 'Volgende'.
- 9. Klik op 'Volgende'.
- 10. Klik op 'Volgende'.
- 11. Selecteer de gewenste omvang van de partitie (NB: voor FAT32 geldt maximaal 32GB per partitie).
- 12. Klik op 'Volgende'.
- 13. Je kunt nu kiezen welke schijfletter je wilt toekennen aan de nieuwe partitie.
- 14. Klik op 'Volgende'.
- 15. Selecteer het gewenste bestandssysteem: FAT32 of NTFS.

Tip! Als je de schijf alleen op Windows 2000, XP of Vista systemen gaat gebruiken raden wij gebruik van het NTFS bestandssysteem aan. Maak je ook gebruik van Windows98(Se) of Windows ME, kies dan voor FAT32.

- 16. Vul bij 'Volume label' de naam van de nieuwe partitie in.
- 17. Zet een vinkje bij 'Snel formatteren'.
- 18. Klik op 'Volgende'.
- 19. Klik op 'Voltooien'.
- 20. De harde schijf is nu klaar om gebruikt te worden.

5 | NEDERLANDS

## **4.2 De harde schijf gereed maken voor gebruik met** Windows 7/8

- 1. Klik op 'Start'.
- 2. Klik op 'Configuratiescherm'.
- 3. Klik op 'Systeembeheer'.
- 4. Klik op 'Computerbeheer'.
- 5. Klik op 'Schijfbeheer' bij 'Opslag'.
- Klik de nieuwe schijf met de rechtermuisknop en klik op 'Nieuw eenvoudig volume'.
- 7. Kies de hoeveelheid schijfruimte die gebruikt moet worden voor de nieuwe schijf/partitie. We raden aan om alle aanwezige ruimte te gebruiken.
- 8. Selecteer een stationsletter.
- 9. Vul eventueel een naam in voor de nieuwe partitie.
- 10. Formatteer de harde schijf.
- 11. Zodra het formatteren is voltooid is de SATA harde schijf klaar voor gebruik.

Let op: Het formatteren kan enkele minuten duren, afhankelijk van de grootte van de nieuwe harde schijf. Onderbreek deze procedure niet.

## 5.0 OTB software

Bij de EW7015 wordt zogenaamde 'OTB software' geleverd. Door deze software te gebruiken, in combinatie met 'One touch' knop op de EW7015, kun je een back-up maken van je data. Je kunt zelf aangeven van welke data een back-up gemaakt dient te worden.

#### 5.1 De OTB software installeren

- 1. Start je computer op.
- 2. Plaats de meegeleverde installatie cd-rom in het cd-romstation of dvd-station van je computer.
- 3. De cd-rom start automatisch.
- 4. Kies je taal.
- 5. Kies 'EW7015 installeren.
- 6. Volg de instructies op het scherm om verder te gaan.

Let op! Installeer je de software op een computer met Windows Vista of 7, dan krijg je af een toe een melding, waarbij je toestemming moet geven om door te gaan.

#### 5.2 De OTB software gebruiken

Er zijn twee methodes om met de EW7015 een back-up te maken. Je kunt met behulp van de PC Clone software een back-up maken, maar je kunt ook de zeer handige 'back-up knop' op de EW7015 gebruiken. In de volgende voorbeelden gaan we uitleggen hoe je deze twee methodes kunt gebruiken.

#### 5.2.1 De back-up knop van de EW7015 gebruiken

- 1. Druk eenmaal op de 'back-up' knop van de EW7015.
- 2. Het programma PC Clone wordt gestart.
- 3. De eerste keer dat je een back-up maakt selecteer je in de linker kolom het station (harde schijf) en de mappen waarvan je een back-up wilt maken.
- 4. Druk nogmaals op de 'back-up' knop.
- 5. De back-up zal nu worden gestart.
- 6. Klik op 'OK' om te bevestigen dat de back-up is voltooid.

#### 5.2.2 Een back-up met de PC Clone software maken

- 1. Klik op 'Start'.
- 2. Klik op 'Programma's'.
- 3. Ga naar 'PC Clone EX'.
- 4. Klik op het 'PC Clone EX'.
- 5. Klik op het tweede pictogram in de menubalk (Files Back-up).
- 6. Selecteer in de linker kolom het station (harde schijf) en de mappen waarvan je een back-up wilt maken.
- 7. Klik rechts onder in het venster op het eerste icoon 'back-up'.
- 8. Klik op 'Start'. De back-up zal nu worden gestart.
- 9. Klik op 'OK' om te bevestigen dat de back-up is voltooid.

#### 5.2.3 Een back-up herstellen

Je kunt ook een back-up herstellen. Dit is een makkelijke functie die alleen gewijzigde data aanpast. Je hoeft dus niet opnieuw een volledige back-up te maken.

- 1. Druk op de back-up toets van je EW7015 of klik op het tweede pictogram in de menubalk (Files back-up).
- Zet in het rechter gedeelte van het scherm een vinkje voor de bestanden en mappen die je terug wilt zetten. Als je de bovenste map in de mappenstructuur selecteert worden alle onderliggende mappen en de bestanden daarin teruggezet.
- 3. Klik rechts onder in het venster op het tweede icoon 'Restore'.
- 4. Klik op 'OK' om te bevestigen dat het terugzetten van de back-up is voltooid.

## 6.0 Clone Functie

Let op! De clone functie werkt zonder PC verbinding.

- 1. Installeer 2 Harde schijven in de EW7015. In slot B de doel schijf en in slot A de bron schijf.
- Zorg er voor dat de schakelaar aan de achterzijde van de docking is verschoven naar "Clone"
- 3. Schakel het Docking Station in

7 | NEDERLANDS

- 4. Druk tweemaal op de "clone" knop, wacht tot je een piepje hoort als bevestiging dat het clonen is gestart.
- De LED 25% op de EW7015 begint te knipperenals deze gestart is met clonen. De LED's zullen de voortgang van het clonen aangeven van 25%, 50%, 75% tot 100%.
- Wanneer alle 4 de LED's niet meer knipperen en ere en piepje gegeven wordt is het clone process voltooid.

Let op! Schakel het apparaat niet uit of verwijder niet de harde schijven totdat het clone process is voltooid. Het clonen zal een lange tijd nodig hebben.

Voorbeeld:

| HDD capaciteit | Tijd   |
|----------------|--------|
| 80GB           | 35min  |
| 500GB          | >3H    |
| 1TB            | > 6H   |
| 2ТВ            | >13H   |
| ЗТВ            | 18~19H |

# 7.0 Veel gestelde vragen en andere relevante informatie

De meest recente veel gestelde vragen voor je product kun je vinden op de supportpagina van je product. Ewent zal deze veel gestelde vragen regelmatig bijwerken zodat je bent voorzien van de meest recente informatie. Bezoek de Ewent website voor meer informatie: <u>www.ewent-online.com</u>

## 8.0 Service en ondersteuning

Deze handleiding is door de technische experts van Ewent met zorg opgesteld. Mocht je desondanks problemen ervaren bij de installatie of in het gebruik van je Ewent product, vul dan het supportformulier in op de website <u>www.ewent-online.com/</u>.

Je kunt tevens gebruik maken van het Ewent servicenummer. Kijk op <u>www.ewent-online.com</u> voor het telefoonnummer en de openingstijden.

## 9.0 Waarschuwingen en aandachtspunten

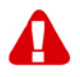

Vanwege wet- en regelgeving bepaald door het Europese parlement, kan sommige (draadloze) apparatuur onderhevig zijn aan beperkingen omtrent het gebruik in bepaalde Europese lidstaten. In sommige Europese lidstaten kan het gebruik van deze apparatuur verboden zijn. Neem contact op met je (lokale) overheid voor meer informatie over deze beperkingen.

Volg ten allen tijde de instructies in de handleiding\*, speciaal wanneer het apparatuur betreft wat geassembleerd dient te worden.

Waarschuwing: In de meeste gevallen gaat het om een elektronisch apparaat. Verkeerd of oneigenlijk gebruik van het apparaat kan leiden tot (zware) verwondingen.

Wanneer je het apparaat aansluit op het lichtnet zorg er dan voor dat het niet wordt beschadigd of onder (hoge) druk komt te staan.

Zorg dat het stopcontact dichtbij en gemakkelijk bereikbaar is vanaf het apparaat.

Het repareren van het apparaat dient uitgevoerd te worden door gekwalificeerd Ewent personeel. Probeer dit apparaat nooit zelf te repareren. De garantie vervalt per direct indien het apparaat zelf gerepareerd is en/of wanneer het product misbruikt is. Voor uitgebreide garantie voorwaarden, ga naar <u>www.ewent-online.com</u>

Dit apparaat moet na gebruik op de juiste wijze worden afgedankt. Volg hiervoor de geldende regels voor het verwijderen van elektronische goederen.

Lees de onderstaande veiligheidsinstructies zorgvuldig:

- Gebruik geen externe kracht op de kabels
- Verwijder het apparaat niet uit het stopcontact door aan de stroomkabel te trekken
- Plaats het apparaat niet in de buurt van warmtebronnen
- Houd het apparaat uit de buurt van water of andere vloeistoffen
- Verwijder het apparaat direct uit het stopcontact als je een vreemd geluid, rook of geur waarneemt
- Stop geen scherpe voorwerpen in de ontluchtingsgaten van het apparaat
- Gebruik geen beschadigde kabels (dit kan mogelijk een elektrische schok veroorzaken)
- Houd het apparaat uit de buurt van kinderen
- Reinig het apparaat met een zachte droge doek
- Houd de stekker en het stopcontact schoon
- Trek de stekker nooit met natte handen uit het stopcontact
- Verwijder de stekker uit het stopcontact wanneer het apparaat voor langere tijd niet wordt gebruikt
- Gebruik het apparaat in een goed geventileerde ruimte.

\*Tip: Ewent handleidingen worden met de grootste zorgvuldigheid gemaakt. Door nieuwe technische ontwikkelingen kán het echter gebeuren dat een geprinte handleiding niet meer de meest recente informatie bevat. De online handleiding wordt altijd direct geüpdatet met de nieuwste informatie.

Mocht je een probleem ervaren met de geprinte handleiding, check dan altijd eerst onze website <u>www.ewent-online.com</u> waar de meest recente handleiding te downloaden is. Tevens vind je op onze website in de Vaak gestelde Vragen (FAQ) Sectie veel informatie over je product. Het is zeer raadzaam eerst de FAQ sectie te raadplegen, vaak is je antwoord hier terug te vinden.

## 10.0 Garantievoorwaarden

De garantietermijn van vijf jaar geldt voor alle Ewent producten, tenzij anders aangegeven op het moment van aankoop. Bij aankoop van een tweedehands Ewent product resteert de garantieperiode gemeten vanaf het moment van de aankoop door de eerste eigenaar. De Ewent garantieregeling is van toepassing op alle Ewent producten en onderdelen onlosmakelijk verbonden met het betreffende product. Voedingen, batterijen, accu's, antennes en alle andere producten niet geïntegreerd in of direct verbonden met het hoofdproduct of producten waarvan redelijkerwijs mag worden aangenomen dat deze een ander slijtagepatroon kennen dan het hoofdproduct vallen derhalve niet onder de Ewent garantieregeling. De garantie vervalt tevens bij onjuist of oneigenlijk gebruik, externe invloeden en/of bij opening van de behuizing van het betreffende product door partijen anders dan Ewent. Ewent kan gereviseerde materialen gebruiken bij het herstellen of vervangen van uw defecte product. Ewent is niet aansprakelijk voor veranderingen in de netwerkinstellingen door internet providers. Ewent biedt geen garantie voor het niet functioneren van een netwerkproduct dat veroorzaakt wordt door wijzigingen in de netwerkstructuur en/of protocollen van een internetaanbieder. Tevens kan Ewent niet aansprakelijk gesteld worden voor het niet functioneren van web services, apps en andere inhoud van derden die beschikbaar is via producten van Ewent. Producten van Ewent met een interne vaste schijf hebben een beperkte garantieperiode van twee jaar op de harde schijf. Ewent is niet aansprakelijk voor gegevensverlies. Zorg er dus altijd voor dat als het product gegevens opslaat op een vaste schijf of andere geheugenbron, u een kopie maakt voordat u het product voor reparatie terugbrengt.

#### Als mijn product defect raakt

Mocht uw product om andere dan de bovengenoemde oorzaken defect raken: neem dan alstublieft contact op met uw verkoper.

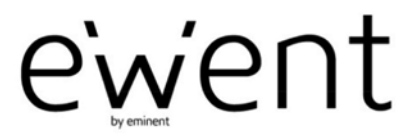

www.ewent-online.com

Trademarks: all brand names are trademarks and/or registered trademarks of their respective holders. The information contained in this document has been created with the utmost care. No legal rights can be derived from these contents. Eminent cannot be held responsible, nor liable for the information contained in this document.

Ewent is a member of the Eminent Group

**–**